# FACEBOOK HİKAYE SİLME NASIL YAPILIR?

Facebook'ta yanlışlıkla bir hikaye paylaştınız ve silmek mi istiyorsunuz? Birkaç kolay adımda bunu halledebilirsiniz.

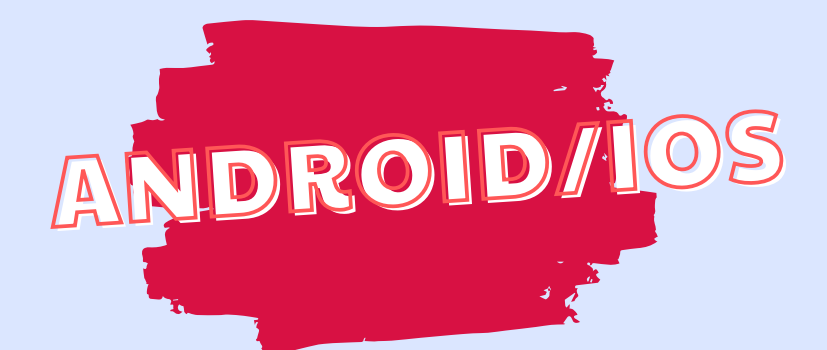

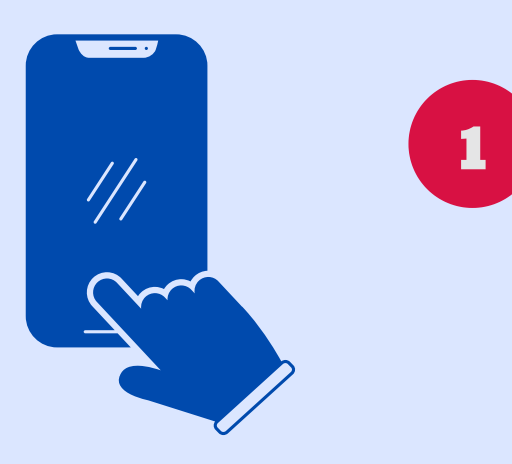

#### HİKAYEYE TIKLAYIN.

Facebook'a giriş yaptıktan sonra paylaştığınız hikayenin üstüne tıklayıp açın.

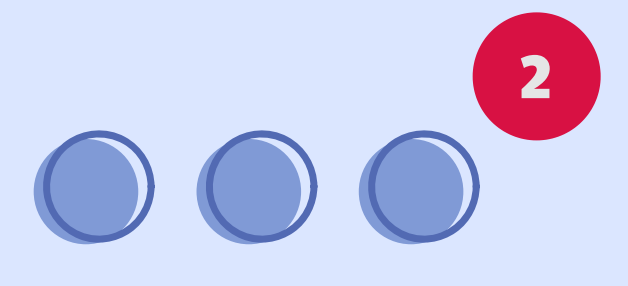

## ÜÇ NOKTAYA BASIN.

Hikayenin sağ üst köşesinde yer alan üç noktaya basın.

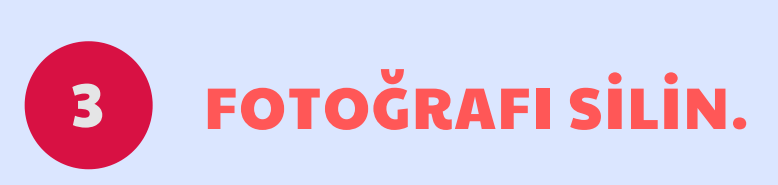

Üç noktaya tıkladıktan sonra çıkan

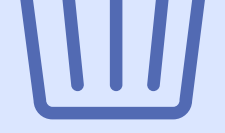

sayfada "Fotoğrafı Sil"e tıklayın. <u>Hikaye</u> <u>silme işlemi</u> işte bu kadar basit.

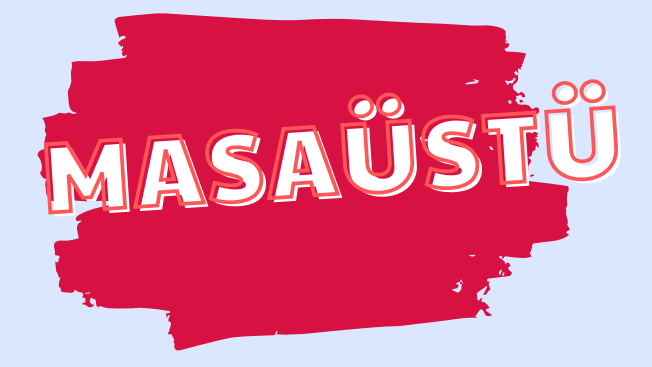

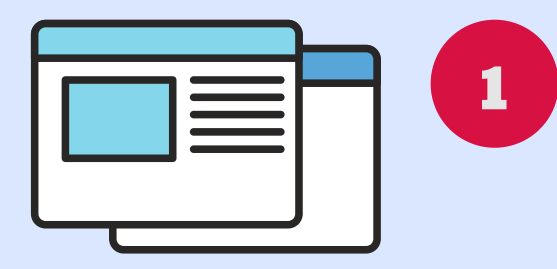

#### ANA SAYFAYA GIDIN.

Facebook hesabınıza girdikten sonra ana sayfada hikayenize tıklayın.

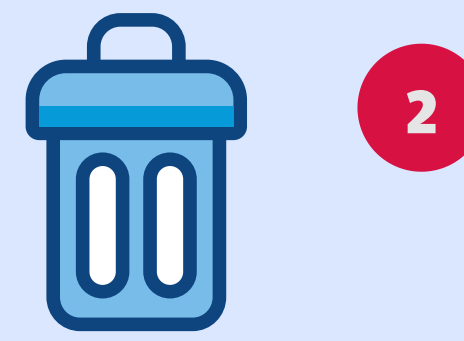

# HİKAYEYİ SİLİN.

Üç noktaya tıkladıktan sonra "Fotoğrafı sil" butonuna tıklayın ve hikayeyi silin.

### https://www.instatakipci.com